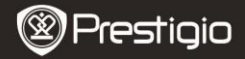

KRÁTKY NÁVOD Prestigio Nobile PER3172

## Začíname

# 1. Obsah balenia

- 1. Hlavná jednotka
- 3. USB kábel
- 5. Záručný list

- Napájací adaptér
- 4. Krátky návod
- 6. Puzdro na prenos

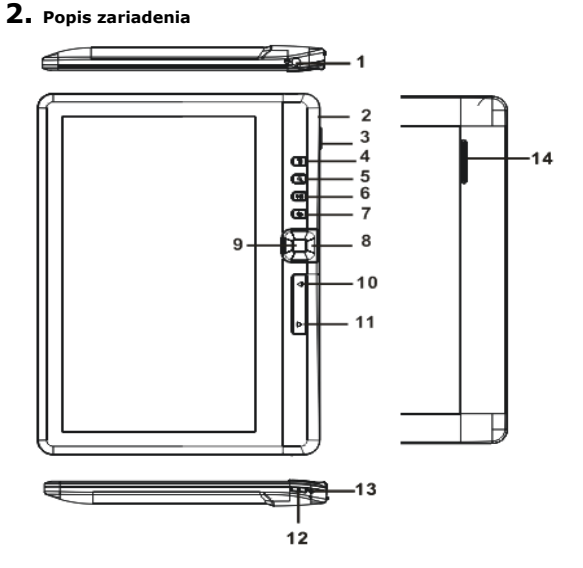

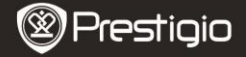

KRÁTKY NÁVOD Prestigio Nobile PER3172

| 1  | Slúch. konektor       | Pripojenie slúchadiel                          |
|----|-----------------------|------------------------------------------------|
| 2  | Micro USB konektor    | Prenos dát a núdzové nabíjanie                 |
| 3  | Štrbina na kartu TF   | Vloženie karty Micro SD                        |
| 4  | Tlačidlo Menu         | Stlačením zobrazíte menu možností              |
| 5  | Tlačidlo Zoom         | Nastavenie veľkosti písma a lupy               |
| 6  | Tlačidlo Play/Pause   | Vstup do menu prehrávania hudby                |
| 7  | Tlačidlo Back         | Stlačte jeden raz na návrat do predch. menu;   |
|    |                       | podržte stlačené na návrat do menu Home        |
| 8  | Navigačné tlačidlá    | Pohyb kurzorom                                 |
| 9  | Tlačidlo OK/Enter     | Potvrdenie alebo zadanie požadovanej možnosti  |
| 10 | Tlačidlo Predch. str. | Presun na predchádzajúcu stranu                |
| 11 | Tlačidlo Nasl. str.   | Presun na nasledujúcu stranu                   |
| 12 | Vypínač               | Zapnete/vypnete stlačením na 3 sekundy;        |
|    |                       | zresetujete stlačením na 6 sekúnd              |
| 13 | Indikátor nabíjania   | Počas nabíjania zariadenia svieti červený      |
| _  |                       | indikátor; po úplnom nabití sa rozsvieti modrý |
| 14 | Reproduktor           |                                                |

### 3. Zapnutie/vypnutie zariadenia

- Zariadenia zapnete podržaním vypínača. Pred zobrazením hlavného menu na obrazovke Home sa zobrazí úvodná obrazovka.
- Zariadenie vypnete podržaním vypínača.
- Stlačením vypínača prepnete zariadenie do režimu spánku. Tento režim opustíte opätovným stlačením vypínača.

# 4. Nabíjanie

- Ak chcete zariadenie nabiť, pripojte Micro USB konektor k USB portu na zariadení a napájací adaptér do elektrickej zásuvky. Úplné nabitie zariadenia trvá za normálnych okolností približne 6 hodín.
- Ak sa zobrazuje indikátor nízkej úrovne batérie (1), zariadenie čo najskôr nabite. Počas nabíjania sa bude zobrazovať indikátor 1.

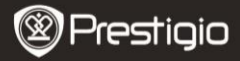

KRÁTKY NÁVOD Prestigio Nobile PER3172

## 5. Používanie Micro SD karty

- Zariadenie podporuje Micro SD/SDHC karty s kapacitou až 16 GB.
- Konektory na Micro SD karte nasmerujte k zariadeniu, jej označenie smerom k jeho zadnej strane a zasuňte ju na doraz.
- Pri vyberaní Micro SD karty opatrne zatlačte na okraj karty, čím uvoľníte bezpečnostný zámok, a následne kartu opatrne vytiahnite.

# Čítanie kníh

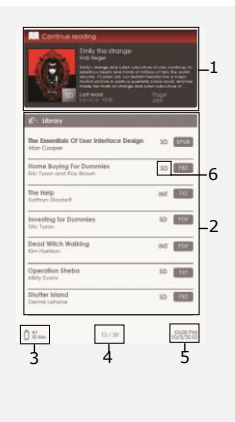

#### 1. Pokračovanie v čítaní

Na obrazovke sa zobrazuje naposledy otvorený súbor. Stlačením **tlačidla Enter** môžete pokračovať v čítaní.

#### 2. Knižnica

Na obrazovke sa zobrazuje zoznam kníh. Navigačnými tlačidlami vyberte knihu a stlačením tlačidla Enter môžete pokračovať v čítaní.

#### 3. Indikátor stavu batérie

#### 4. Aktuálna str./celk. počet

#### 5. Čas a dátum

#### 6. Adresár so súborom

Zobrazuje umiest. súboru. SD-Micro SD karta, INT-int. pamäť.

#### Stlačením tlačidla Menu vstúpite do menu možností.

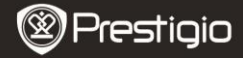

## Ako získať elektronické knihy

- 1. Nainštaluje aplikáciu Adobe Digital Edition (ADE).
  - Zo stránky http://www.adobe.com/products/digitaleditions si prevezmite aplikáciu Adobe Digital Edition (ADE).
  - Aplikáciu Adobe Digital Edition (ADE) nainštalujte do počítača alebo notebooku.
  - Ak ešte nemáte Adobe ID, postupujte podľa inštrukcií na obrazovke a vytvorte si ho.

#### 2. Z online obchodu s elektronickými knihami si prevezmite do počítača alebo notebooku zakúpené elektronické knihy.

- Vykonajte autorizáciu vášho počítača alebo notebooku, aby mohol preberať elektronické knihy z obchodu s elektronickými knihami.
- Vykonajte autorizáciu zariadenia, aby mohlo presúvať a čítať prevzaté elektronické knihy.
- Elektronické knihy si prevezmite do počítača alebo notebooku vo formáte Adobe PDF alebo EPUB a presuňte ich do zariadenia.

# 3. Obsah presuňte do zariadenia pripojeného k počítaču alebo notebooku.

- 1. USB káblom pripojte zariadenie k počítaču alebo notebooku.
- 2. Vyberte obsah, ktorý chcete z počítača alebo notebooku presunúť.
- 3. Obsah presuňte z počítača alebo notebooku do zariadenia.
- Počas presúvania neodpájajte USB kábel. Mohlo by dôjsť k poškodeniu zariadenia alebo súborov.
- Po kliknutí ľavým tlačidlom na ikonu Smôžete zariadenie odpojiť od počítača alebo notebooku.

#### POZNÁMKA:

Obsah môžete presunúť aj na Micro SD kartu vloženú v zariadení.